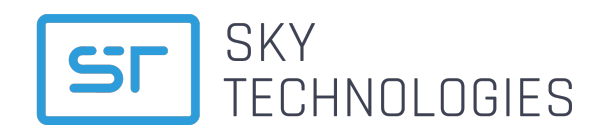

ООО «СКАЙ ТЕХНОЛОДЖИС» 192019, г. Санкт -Петербург, Профессора Качалова, 7А, офис 305.

# Руководство инженера

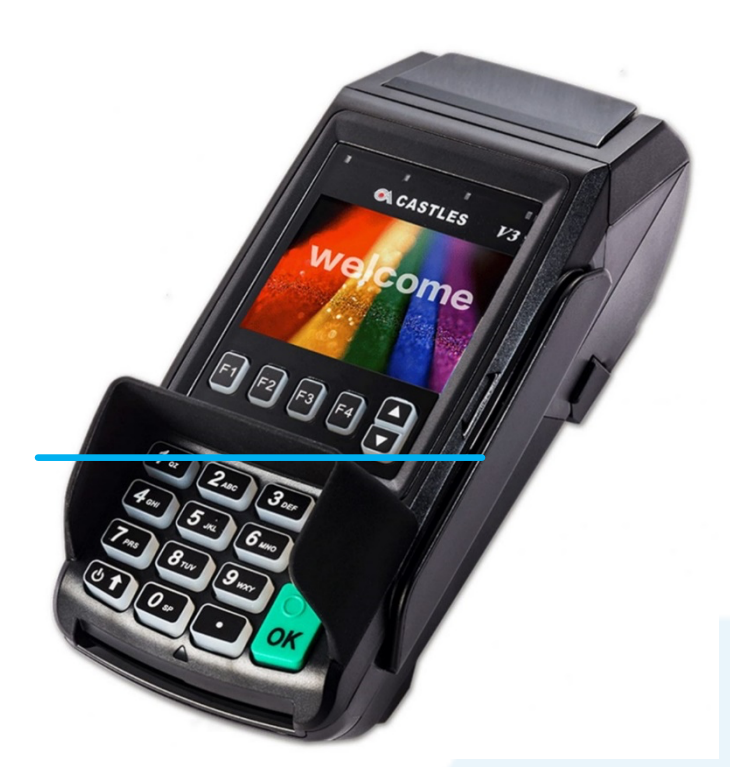

# Руководство по работе с терминалом

innovative payments

# Оглавление

| 1. | Контроль версий документа |  |
|----|---------------------------|--|
| 2. | Общие сведения            |  |

| 2.1. Описание терминала                          | 4  |
|--------------------------------------------------|----|
| 2.2. Интерфейс                                   | 5  |
| 2.3. Рекомендации к месту установки терминала.   | 5  |
| 2.4. Рекомендации к установке сим-карты          | 6  |
| 2.4. Установка чековой ленты.                    | 7  |
| 3. Подключение терминала на примере VEGA3000 V3C | 8  |
| 3.1. Подключение терминала через Ethernet кабель | 8  |
| 3.2. Установка SIM-карты                         | 9  |
| 3.3. Подключение ПИН пада V3UL                   | 11 |
| 3.4. Подключение по Bluetooth (MP200)            | 11 |
| 3.5. Подключение по Wi-Fi                        | 12 |
| 3.6. Работа с кассой.                            | 13 |
| 4. Активация терминалов                          | 16 |
| 5. Вход в сервисное меню                         | 17 |
| 5.1. О терминале                                 | 18 |
| 5.2. Проверка связи                              | 18 |
| 5.3. Настройки кассы                             | 18 |
| 5.4. Настройки журнала                           | 18 |
| 5.5. Настройки ПИН пада                          | 19 |
| 5.6. Сессия TMS                                  | 20 |
| 5.7. Диалоги                                     | 20 |
| 5.8. Настройка печати                            | 20 |
| 5.9. Экспорт логов                               | 21 |
| 5.10. Настройки                                  | 22 |
| 5.11. Перезагрузка                               | 23 |
| 5.12. Выключение                                 | 23 |
| 5.13. Установить дату                            | 24 |
| 5.14. Установить время                           | 24 |
| 5.15. Энергосбережение                           | 24 |
| 6. Быстрые операции.                             | 24 |

# 1 Контроль версий документа

| Ссылка на документ |             |                |                                                                                                    |  |
|--------------------|-------------|----------------|----------------------------------------------------------------------------------------------------|--|
| Описание           | е документа |                |                                                                                                    |  |
| Версия Дата        |             | Создан/изменен | Внесенные изменения                                                                                                    |  |
| 0.0.1              |             | Никулин А. В.  | Начальная версия                                                                                                    |  |
| 0.0.2              | 26.12.2019  | Никулин А. В   | Внесены изменения, касающиеся настройки<br>режима работы с кассой и Wi-Fi подключения.<br>Дополнены сведения про сессию ТМС и раздел<br>Безопасность.<br>Переработан раздел работы с кассой. |  |
| 0.0.3              | 20.02.2020  | Никулин А. В   | Дополнен раздел настроек терминала. Обновлен список подключений и настроек Wi-Fi                                                                                                    |  |
| 1.0.0              | 22.04.2020  | Никулин А. В   | Дополнен раздел настроек терминала. Обновлен<br>список настроек энергосбережения.<br>Добавлен новый пункт Диалоги.<br>Обновлён раздел экспорта логов.                                        |  |
| 1.3.1              | 26.06.2020  | Никулин А. В   | Дополнен раздел горячих клавиш. Обновлены картинки интерфейса.                                                                                                    |  |
| 1.4.0              | 29.09.2020  | Никулин А. В   | Дополнен раздел Wi-Fi. Обновлены картинки интерфейса.                                                                                                    |  |
| 1.6.0              | 02.02.2021  | Никулин А. В   | Добавлена настройка сопряжения с внешним<br>пин-падом. Переработано меню журналов и<br>отчётов.                                                                                              |  |
| 1.7.0              | 09.02.2021  | Никулин А. В   | Добавлено описание функционала SkyPOS для<br>Андройд-терминалов                                                                                                    |  |

#### Согласование документа

| Имя       | Компания, должность  |
|-----------|----------------------|
| Шпет А.Ф. | Генеральный директор |
|           |                      |
|           |                      |
|           |                      |

# 2 Общие сведения о терминалах Castles, Nexgo, Aisino

## 2.1 Описание терминалов Castles, Nexgo, Aisino

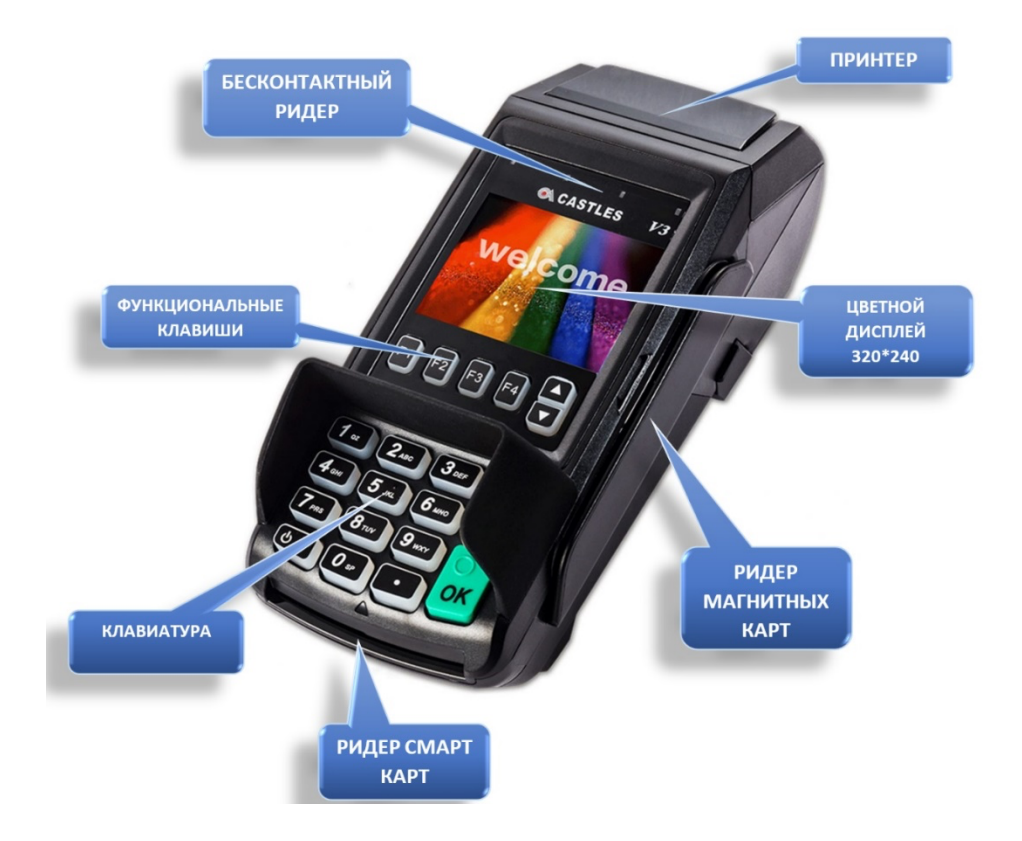

\Рисунок 1. Внешний вид терминала на примере терминала Castles Vega3000M

POS-терминалы Castles, Nexgo, Aisino – аппаратно-программное устройство для обработки безналичных платежей по банковским картам.

Терминалы принимают магнитные, чиповые и бесконтактные карты VISA, MASTERCARD, MAESTRO и МИР, а также другие устройства с поддержкой технологии NFC (Apple Pay, Google Pay, Samsung Pay): смартфоны, смарт часы и браслеты.

#### 2.1.1 Интерфейс

Основными функциональными кнопками на терминалах Castles являются:

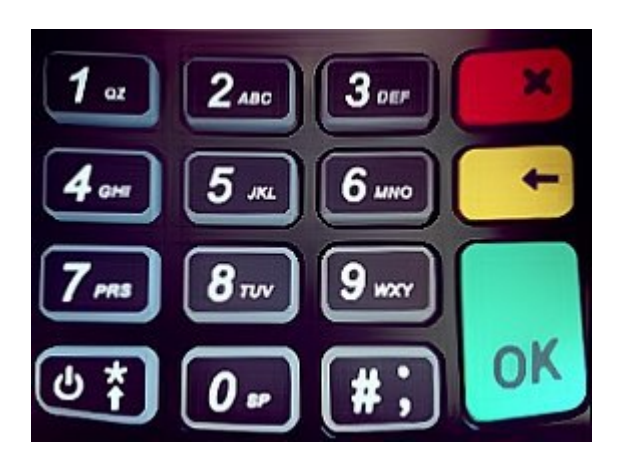

- 1. Кнопка "С". Подтверждение операции / подтверждения выбора.
- 2. Кнопка " ("Отмена" / "Сброс"). Отмена действия.
- 3. Кнопка "Стереть"). Стирает последний указанный символ.

Также возможно наличие дополнительных кнопок:

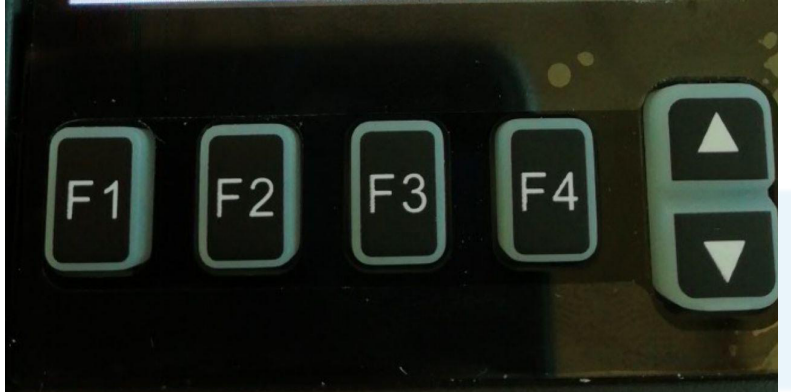

- 1. Кнопки "F1", "F2", "F3", "F4".
- 2. Кнопки навигации в виде "стрелок". Используются для перемещения или изменения настроек в Меню.

В случае их отсутствия функциональную роль могут выполнять кнопки "7", "9".

#### 2.1.2 Рекомендации к месту установки терминала.

- 1. Установите терминал на ровной и устойчивой поверхности.
- 2. Обеспечьте свободный доступ к розетке, к которой подключен терминал.

3. Исключите возможность задевания терминала или соединительных кабелей сотрудниками и покупателями.

#### НЕ УСТАНАВЛИВАЙТЕ ТЕРМИНАЛ:

- 1. Слишком близко к устройствам с сильным электромагнитным излучением.
- 2. В местах с повышенной запыленностью, высокой температурой и/или влажностью.
- 3. В местах попадания прямых солнечных лучей.

#### 2.1.3 Рекомендации к установке сим-карты

При использовании сотовой сети в терминал необходимо устанавливать полноразмерную сим-

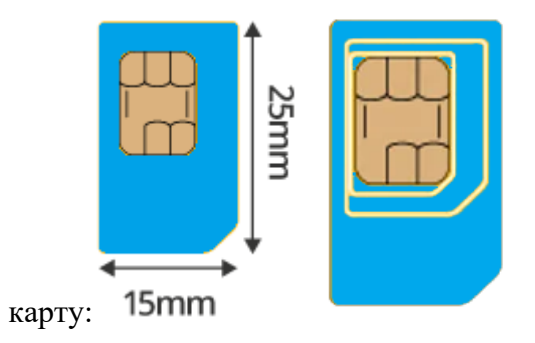

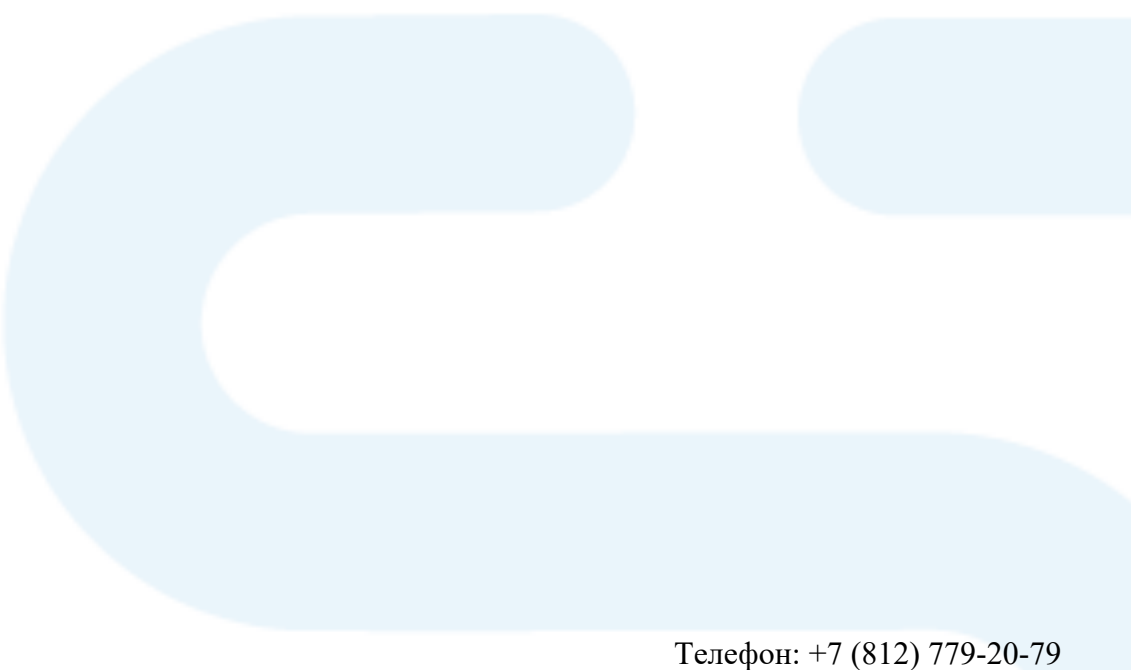

#### 2.1.4 Установка чековой ленты

В терминале используется один рулон бумаги для чеков шириной 57 мм. Когда рулон заканчивается на бумаге печатается красная черта, сигнализирующая о том, что следует заменить рулон.

Откройте отдел, подняв фиксатор на задней панели, и потяните крышку назад

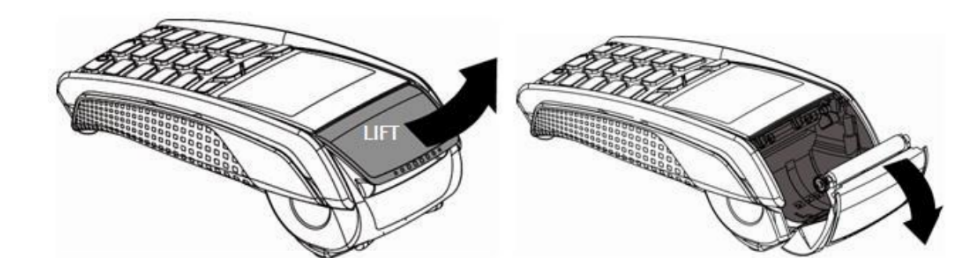

Рис. Открытие крышки с отсеком для бумаги.

- Вставьте рулон в отдел, следуя инструкциям на рисунке ниже.
- Вытяните часть рулона на поверхность терминала и удерживайте в этом положении.
- Проденьте бумагу и закройте фиксатор.
- Нажимайте на край фиксатора как показано на рисунке, пока он не защелкнется.

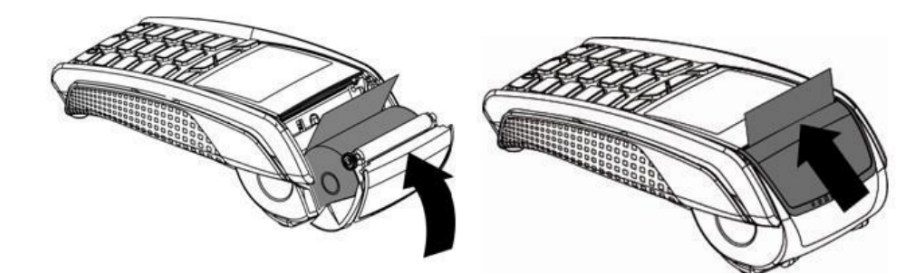

Рис. Заправка терминала кассовой лентой.

ВНИМАНИЕ! Не применяйте силу для открытия крышки!

### ПРИМЕЧАНИЕ

Ни в коем случае нельзя вскрывать терминал. Починкой терминала занимается только авторизованная компания.

Для терминалов необходимо использовать бумагу шириной 57мм с диаметром намотки 30 мм, в противном случае верхняя прижимная крышка не закроется.

## 2.2 Подключение терминала на примере VEGA3000 V3C

В данном пункте описано, где и куда нужно подключать тот или иной вид коммуникаций, а также дополнительная информация.

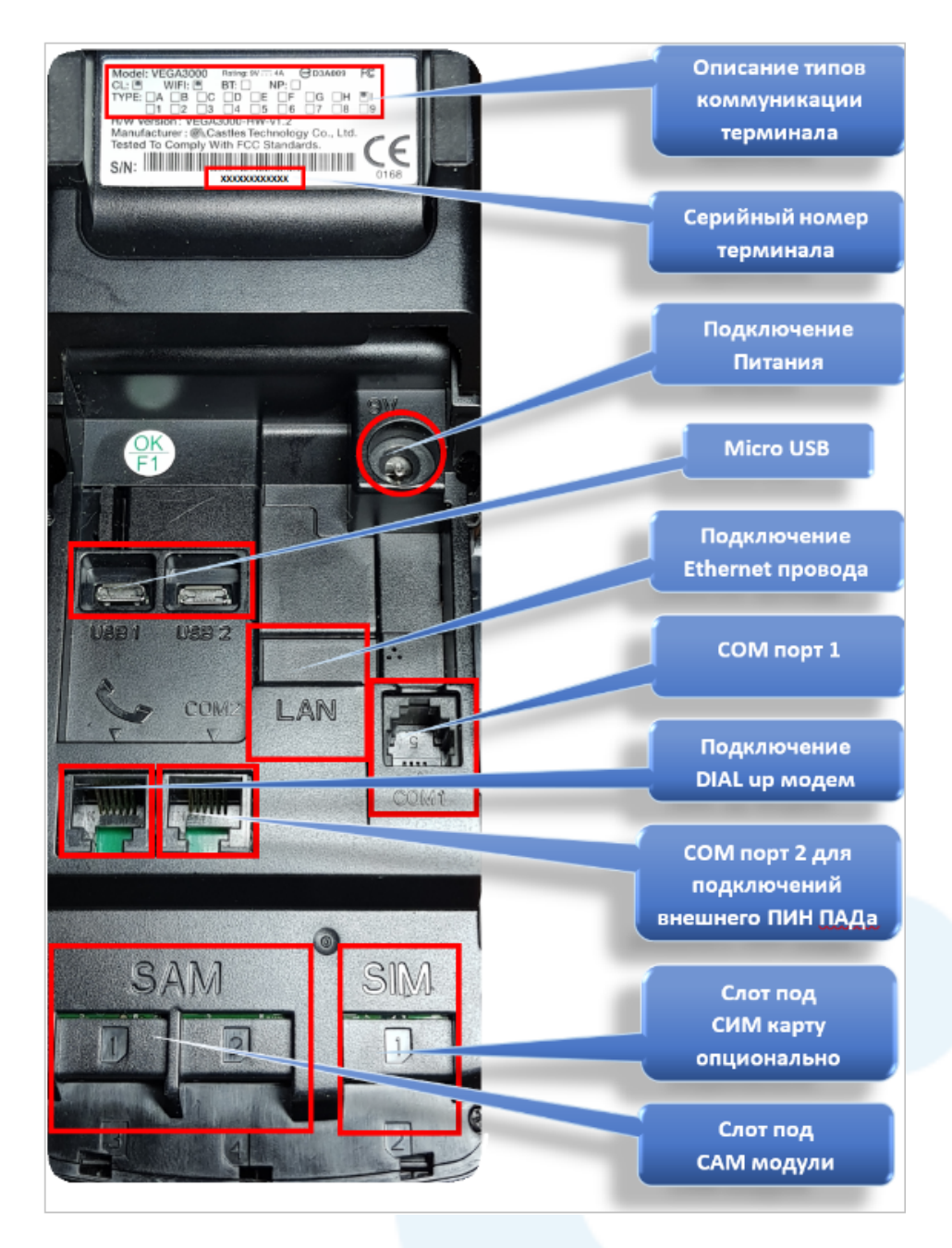

#### 2.2.1 Подключение терминала через Ethernet кабель.

- 1. Переверните терминал лицевой стороной вниз.
- 2. Подключите кабели электропитания и Ethernet в соответствующие разъёмы.

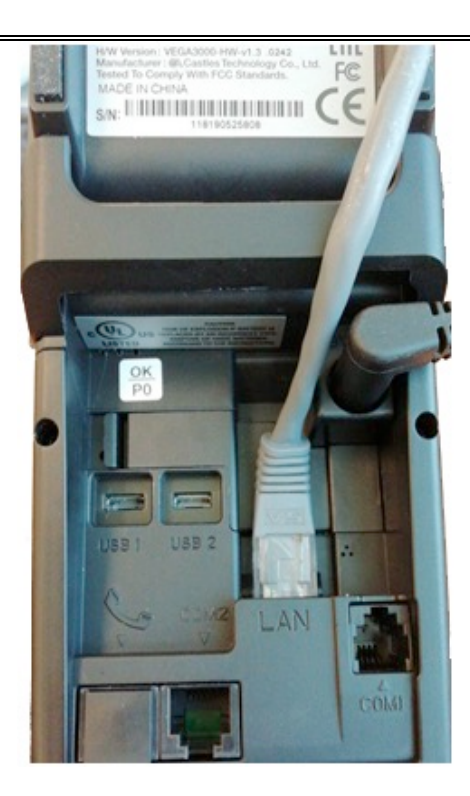

Если патч-корд исправен, то терминал подключится к локальной сети и отобразит иконку подключения на экране ожидания 💭 ...

#### 2.2.2 Установка SIM-карты

В зависимости от разновидности модели терминала (переносной или стационарный) для доступа к разъёму сим-карты нужно будет снять заднюю крышку для работы с SIM картой. В случае стационарного терминала VEGA 3000 будет необходимо открутить винты, удерживающие защитную крышку.

- 1. Переверните терминал лицевой стороной вниз.
- 2. Снимите крышку переносного терминала.
- 3. Установите сим-карту в слот (SIM1), как показано на одном из рисунков ниже.
- 4. Установите крышку на место.

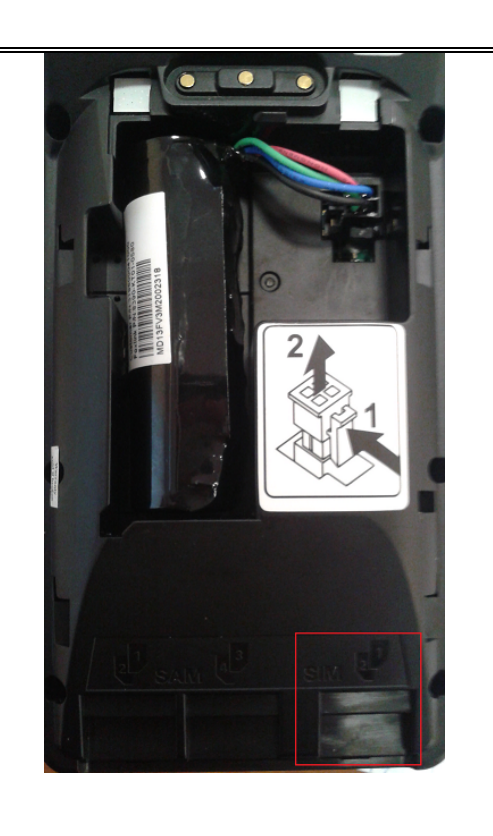

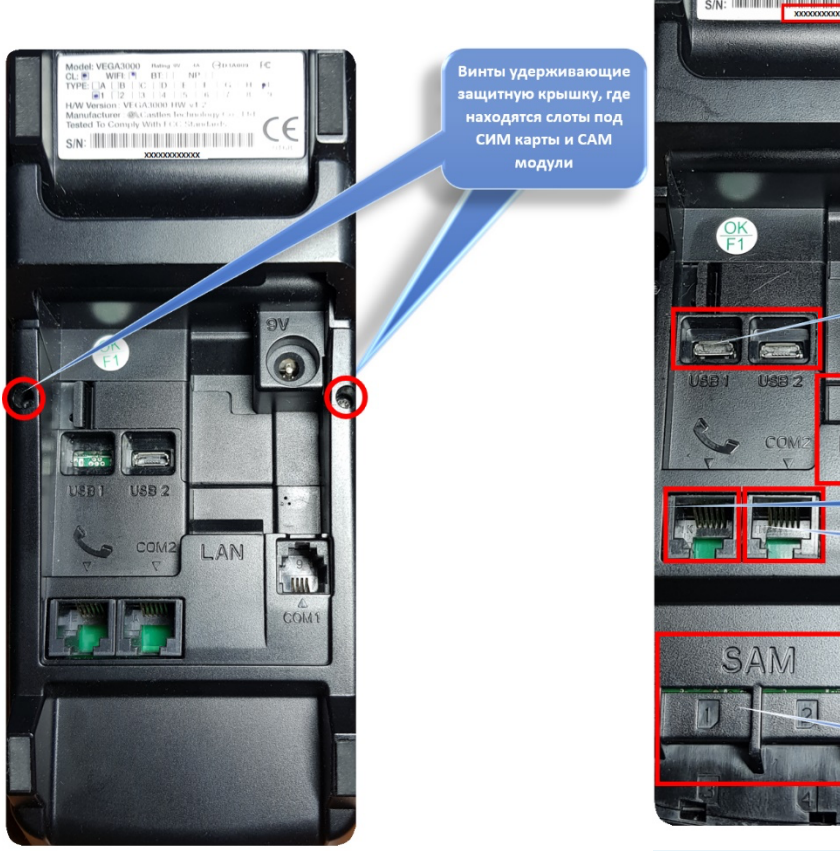

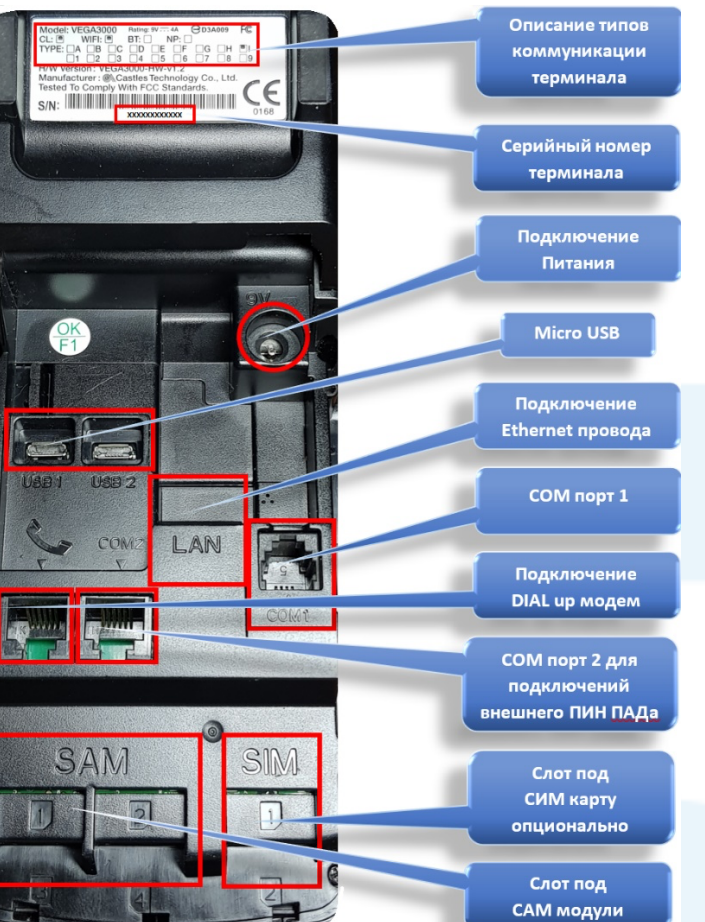

#### 2.2.3 Подключение ПИН пада V3UL

Для подключения внешнего ПИН пада *Vega UltraLight* к стационарному термминалу *VEGA 3000 Countertop* выполните следующие действия:

1. Подключите ПИН пад в порт СОМ1.

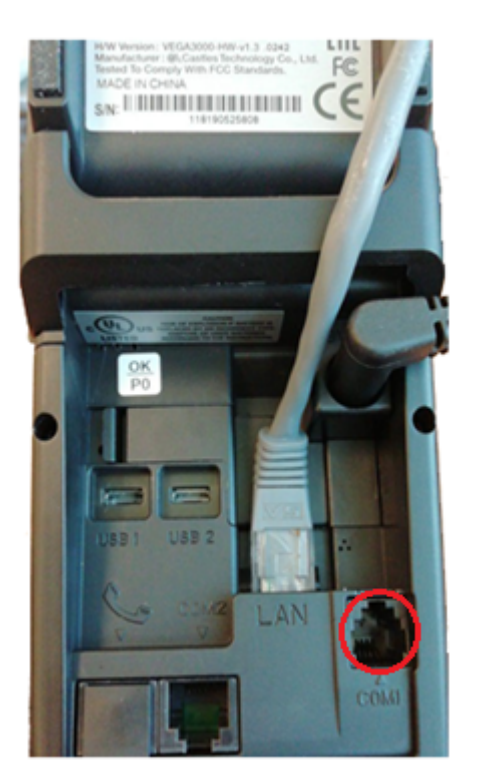

2. На ПИН паде выберите режим работы «ПИН пад», для этого нажмите зелёную клавишу после его загрузки.

Ведущий терминал должен обнаружить подключённый ПИН пад автоматически, а сам ПИН пад перейдёт в режим ожидания команд с ведущего терминала.

#### 2.2.4 Подключение по Bluetooth (Castles MP200)

1. Выберите протокол.

| (î:    | 29/05/20 15:34    | 000 |
|--------|-------------------|-----|
|        | Выберите протокол |     |
| ₩USB   |                   |     |
| ₩RS232 | 2                 |     |
| Ethern | net               |     |
| Blueto | oth               |     |

2. Использовать IP на кассе. При наличии интернет-соединения на кассе необходимо выбрать пункт "Да".

| Выберите действие         |  |  |  |  |
|---------------------------|--|--|--|--|
| Использовать IP на кассе? |  |  |  |  |
|                           |  |  |  |  |
| Нет Да                    |  |  |  |  |

3. Принтер чеков. При наличии внешнего кассового принтера нажмите зелёную клавишу [ок]. если на терминале присутствует термопринтер и печать будет осуществляться через него, то нажмите

красную клавишу [

| Выберите действие          |  |  |  |  |  |
|----------------------------|--|--|--|--|--|
| Какой принтер использовать |  |  |  |  |  |
| ПОС Касса                  |  |  |  |  |  |

4. Введите размер пакета:

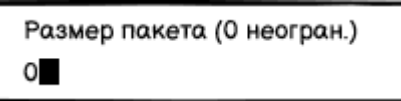

5. После чего терминал перейдёт в кассовый режим.

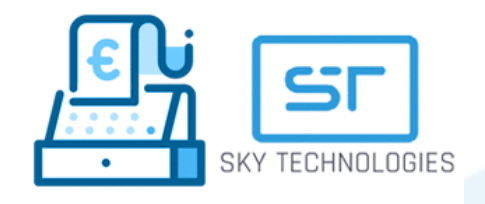

#### 2.2.5 Подключение по Wi-Fi

Для подключения терминала к беспроводной Wi-Fi сети выполните следующие действия:

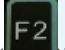

- 1. Нажмите клавишу « и войдите в Сервисное меню.
- 2. Выберите пункт Настройки.
- 3. Далее выберите пункт Wi-Fi, терминал произведёт поиск доступных беспроводных сетей и отобразит их список на экране.
- 4. Выберите необходимый SSID сети и подтвердите выбор зелёной клавишей "ок" и введите пароль для доступа к сети.

Если пароль введён верно, то терминал подключится к сети и отобразит иконку подключения на экране ожидания 🛜 .

### ПРИМЕЧАНИЕ

Если SSID точки доступа скрыт, то воспользуйтесь пунктом меню Подключить вручную. Далее выполните следующее:

- 1. Нажмите клавишу «<sup>F2</sup>» и войдите в Сервисное меню.
- 2. Выберите пункт Настройки.
- 3. Выберите пункт "Подключить вручную".
- 4. Выберите тип безопасности беспроводной сети (WEP, WPA/WPA2-Personal).
- 5. Выберите тип шифрования: AES, TKIP.
- 6. Введите пароль

#### 2.2.6 Работа с кассой

Для работы с кассой необходимо подключить USB кабель к терминалу, как показано ниже:

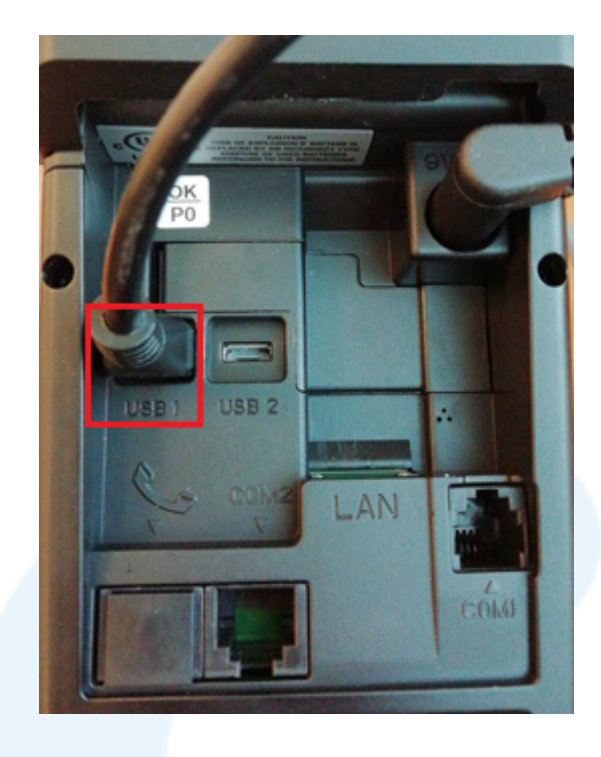

Далее необходимо выполнить следующие действия:

- 1. На главном экране нажать на клавишу "
- 2. Далее выбрать пункт меню "Настройки кассы" 🛄 и подтвердить зелёной клавишей" ок". При отсутствии стрелок передвижение по меню осуществлять "7" и "9".

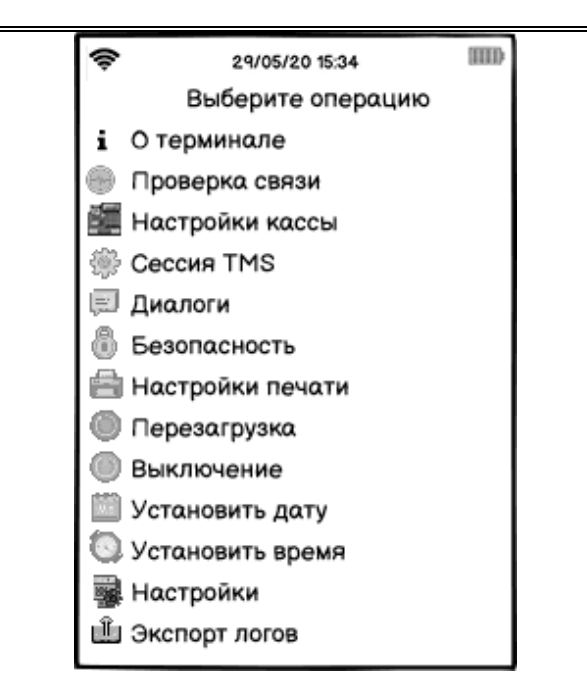

3. Далее необходимо выбрать пункт меню "Управление кассой".

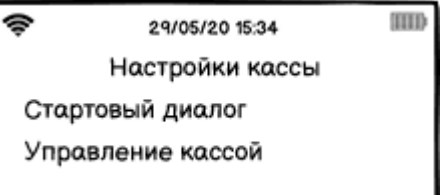

4. Подтвердить выбор подтвердить зелёной клавишей" **•••** ". Нажмите "Нет", если хотите вернуться на экран ожидания карты.

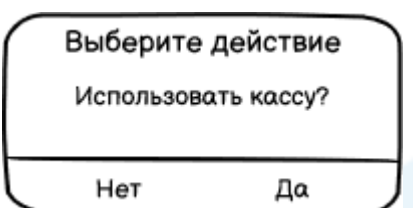

5. Выбрать протокол "USB".

| \$ 29/05/20 15:34 |  |
|-------------------|--|
| Выберите протокол |  |
| ₩USB              |  |
| ₩RS232            |  |
| Ethernet          |  |
| Bluetooth         |  |

6. Выбрать скорость передачи данных, например "115200".

| (i:    | 29/05/20 15:34       |    |
|--------|----------------------|----|
| Выбе   | рите скорость переда | чи |
| 115200 |                      |    |
| 57600  |                      |    |
| 38400  |                      |    |
| 19200  |                      |    |
| 14400  |                      |    |
| 9600   |                      |    |

7. Использовать IP на кассе. При наличии интернет-соединения на кассе необходимо выбрать пункт "Да".

| Выберите действие         |  |  |  |  |  |
|---------------------------|--|--|--|--|--|
| Использовать IP на кассе? |  |  |  |  |  |
| Нет Да                    |  |  |  |  |  |

8. Принтер чеков. При наличии внешнего кассового принтера нажмите зелёную клавишу [ок]. если на терминале присутствует термопринтер и печать будет осуществляться через него, то нажмите

красную клавишу [

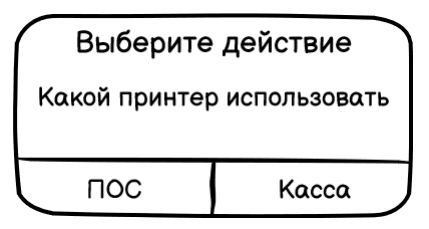

9. Для сохранения произведенных настроек необходимо выйти из меню при помощи нажатия

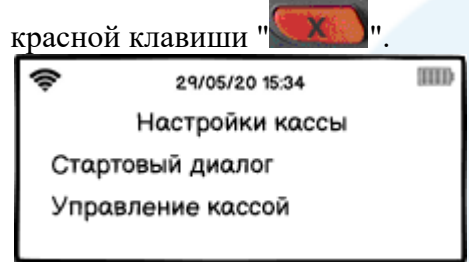

10. После чего будет выполнена перезагрузка терминала для перехода в режим работы с кассой.

Перезагрузка Применение настроек... 11. После перезагрузки появится следующий диалог. Терминал готов к работе с кассой.

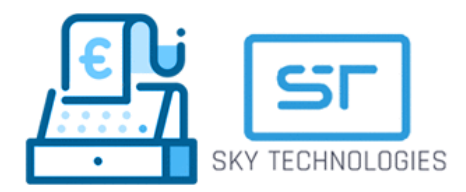

# 2.3 Активация терминалов

После получения терминала от регионального провайдера, следует произвести активацию (ВАЖНО: Каждый экран переключается нажатием кнопки ок):

| $\bigcap$ | Здравствуйте           |  |
|-----------|------------------------|--|
|           | Терминалу<br>требуется |  |
|           | активация              |  |
|           | ок                     |  |

Для этого следует настроить связь на терминале (Шаг 1). Терминалы могут оснащаться возможностью соединения по проводу Ethernet, по GPRS и по Wi-Fi.

Как настроить каждый тип связи из предложенных:

| Ethernet                                   |           | GPRS                                                   | Wi-Fi                                          |
|--------------------------------------------|-----------|--------------------------------------------------------|------------------------------------------------|
| Если выбрать "Ручная настроследует ввести: | ойка", то | Если выбрать "Ручная<br>настройка", то следует ввести: |                                                |
| Static IP;                                 |           | APN;                                                   | Heoбходимо найти и<br>выбрать нужный Baм SSID  |
| Маска подсети;                             |           | Логин;                                                 | сети, а затем ввести пароль, если потребуется. |
| Основной шлюз;                             |           | Пароль;                                                |                                                |

| Предпочтительный DNS-сервер;      | Эти параметры можно узнать у поставщика SIM-карты |  |
|-----------------------------------|---------------------------------------------------|--|
| Дополнительный DNS-сервер;        | _                                                 |  |
|                                   | Если выбрать "Автоматическая                      |  |
| Если выбрать "Использовать DHCP", | настройка", то терминал должен                    |  |
| то терминал должен сам            | сам автоматически подключиться                    |  |
| автоматически подключиться        | к сетям GPRS                                      |  |
| посредством DHCP                  |                                                   |  |

После установки надёжного соединения терминал оповестит Вас об этом сообщением на экране.

Шаг 2: После установки связи начнётся сессия ТМС (загрузка платежных настроек).

Шаг 3: Терминал загрузит ключи шифрования для работы.

После успешного завершения загрузки ключей терминал должен показать следующее сообщение:

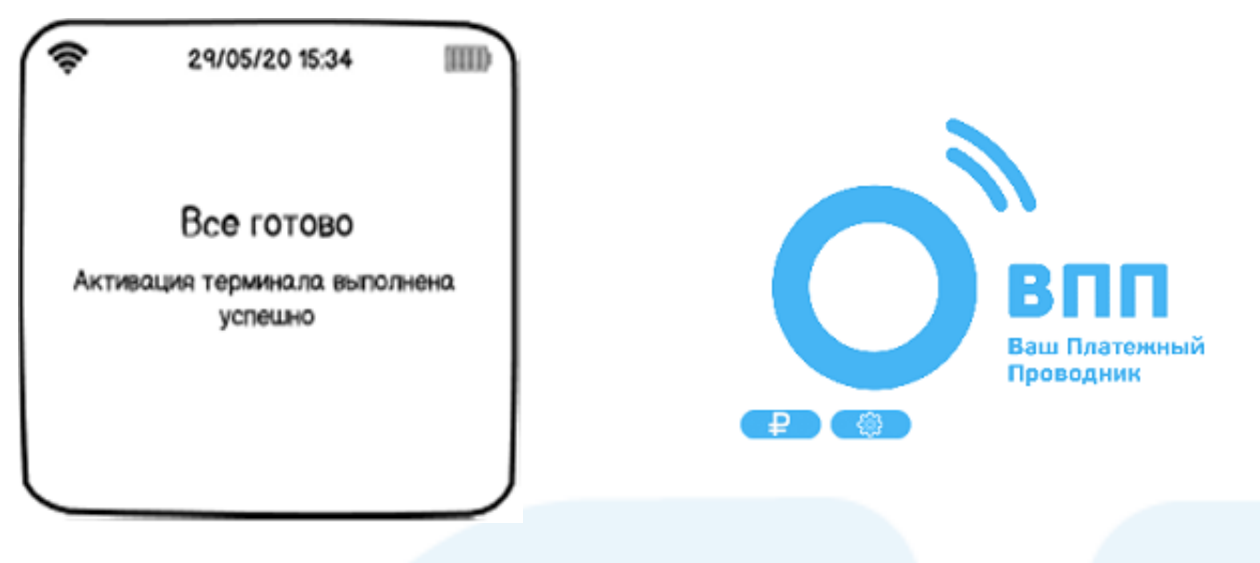

Терминал готов к работе!

## 2.4 Вход в сервисное меню

Вход в Сервисное меню появляется при нажатии функциональной кнопки « .......». Потребуется ввести пароль. Пароль можно узнать, посмотрев на заводской шильдик на обратной стороне терминала, он состоит из последних 4х цифр s/n терминала, написанных в обратном порядке.

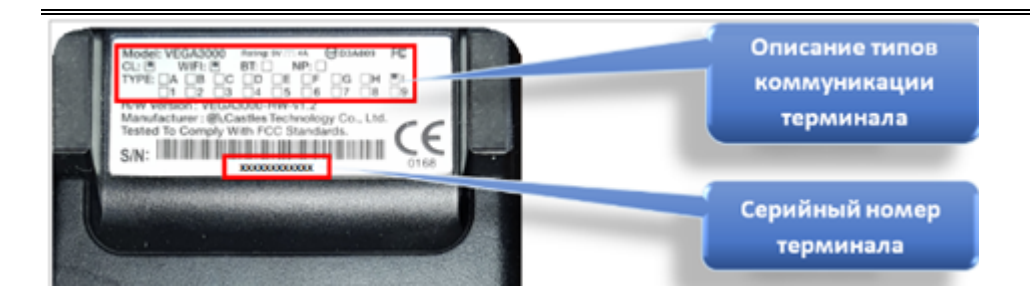

#### 2.4.1 О терминале

В данном пункте можно посмотреть и/или напечатать служебную информацию о терминале (версия ПО, дату/время, модель, пр.).

| (î;  | 29/05/20 15:34 | (1111) |
|------|----------------|--------|
|      | О терминале    |        |
| Печа | ать            |        |
| Поко | азать          |        |
|      |                |        |

#### 2.4.2 Проверка связи

Для проверки связи с банком нажмите функциональную кнопку «Шэ»

- 1. Необходимо ввести пароль для доступа к сервисному меню.
- 2. При помощи клавиш в виде "стрелок" или клавиш 7,9 выбрать пункт меню "Проверка связи" <sup>™</sup> и подтвердить выбор нажатием зеленой клавиши "<mark>∞</mark>".

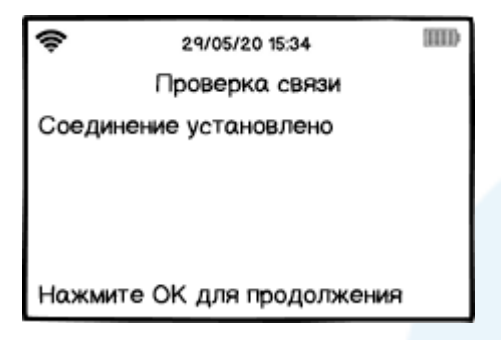

#### 2.4.3 Настройки кассы

Первичная настройка терминала для интеграции с кассовым оборудованием. См. п. 2.5 данного руководства.

#### 2.4.4 Настройки журнала

В данном меню сосредоточены различные настройки для журнала финансовых транзакций.

оглотила от траната от траната от траната от траната при сверке хранение журналов Удалить старые журналы

#### Закрыть текущий журнал.

Терминал закрывает текущий журнал, после предлагается печать отчёта.

#### Вид отчёта при сверке.

Здесь можно выбрать какой тип отчёта будет печататься при несовпадении итогов — печать краткий или полный.

#### Хранение журналов.

Установка срока хранения журнала. Максимальный срок составляет 14 дней.

#### Удаление журналов.

Данный пункт осуществляет удаление всех журналов транзакций за предыдущие дни.

#### 2.4.5 Настройки ПИН пада

В данном меню можно подключить внешний ПИН пад при его наличии (VEGA UL). Доступно подключение вручную, так и автообнаружение при подключении.

| Ģ                    | 02/01/21 15:34     |  |
|----------------------|--------------------|--|
|                      | Настройки ПИН пада |  |
| 🔜 Подключить вручную |                    |  |
| Поиск при включении  |                    |  |
|                      |                    |  |

| Выберите действие      |                         |  |
|------------------------|-------------------------|--|
| Искать ПИ<br>включении | Н пад при<br>терминала? |  |
| Нет                    | Да                      |  |

#### **2.4.6** Сессия TMS

Для проведения сессии TMS выберите пункт меню сессия TMS, затем сессия TMS по умолчанию. Терминал обратится к серверу для загрузки обновлений и прочих служебных данных.

Если необходимо провести сессию с иным сервером TMS, то необходимо воспользоваться пунктом Ручная сессия.

При необходимости есть возможность очистки кэша терминала, для этого воспользуйтесь пунктом Сбросить кэш.

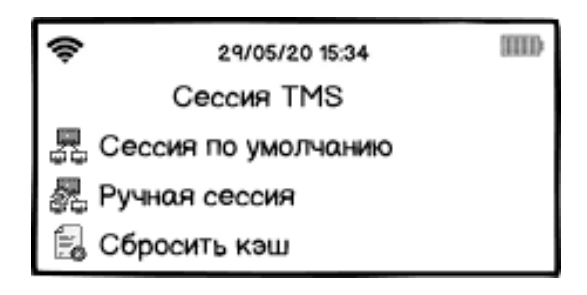

#### 2.4.7 Диалоги

В данном меню находятся параметры диалогов терминала и включение/отключение проверки подписи, если транзакция осуществляется без ввода ПИН кода держателя карты.

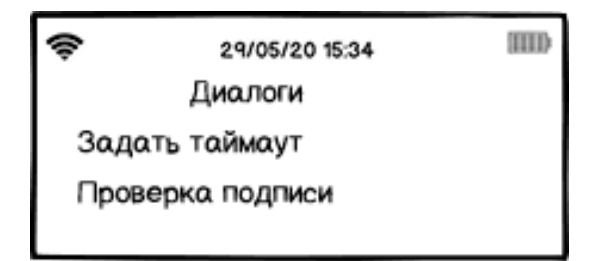

#### 2.4.8 Настройка печати

При помощи клавиш в виде "стрелок" или клавиш 7,9 выбрать пункт меню 🚔 "Настройки печати" и подтвердить выбор нажатием зеленой клавиши "ок".

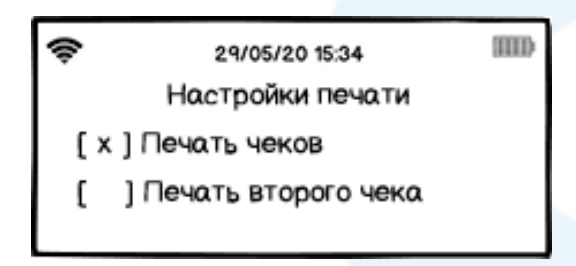

Если для печати чеков используется кассовый принтер, то необходимо снять [ x ] с пункта "*Печать чеков*". Для этого выделите его и нажмите зелёную клавишу "ок".

#### 2.4.9 Экспорт логов

В данном меню можно снять журнал событий с терминала.

Для этого необходимо подключить терминалу ПК/ноутбуку и воспользоваться программой, которая может слушать СОМ-порт, например, Putty.

Необходимо указать необходимый номер COM-порта, на котором определился терминал, скорость и нажать кнопку Open.

| 🕵 PuTTY Configuration                                                                                                    |                                                                                                    | ? ×                                                                                      |
|----------------------------------------------------------------------------------------------------|----------------------------------------------------------------------------------------------------|------------------------------------------------------------------------------------------|
| Category:                                                                                                    |                                                                                                    |                                                                                          |
| <ul> <li>Session         <ul> <li>Logging</li> <li>Teminal</li> <li>Keyboard</li> <li>Bell</li> <li>Features</li> </ul> </li> <li>Window         <ul> <li>Appearance</li> <li>Behaviour</li> <li>Translation</li> <li>Selection</li> <li>Colours</li> <li>Connection</li> <li>Data</li> <li>Proxy</li> <li>Tenet</li> <li>Rlogin</li> <li>SSH</li> <li>Serial</li> </ul> </li> </ul> | Basic options for your PuTTY s Specify the destination you want to conn Serial line COM7 Connection type: Raw I telnet Rlogin SS Load, save or delete a stored session Saved Sessions COM7 Default Settings 1 COM7 Close window on exit: Always Never Only on a | ession<br>ect to<br>Speed<br>115200<br>H  Serjal<br>Load<br>Save<br>Delete<br>clean exit |
| About <u>H</u> elp                                                                                                    | <u>O</u> pen                                                                                                    | <u>C</u> ancel                                                                           |

Далее следующие действия выполняются на терминале:

Сперва необходимо зайти в сервисное меню. Для этого нажмите функциональную кнопку « Потребуется ввести пароль (Пароль можно узнать, посмотрев на заводской шильдик на обратной стороне терминала, он состоит из последних 4х цифр s/n терминала, написанных в обратном порядке).

Далее найдите в сервисном меню пункт <sup>ш</sup> Экспорт логов. На терминале выбрать пункт <sup>■</sup> В последовательный порт (через интерфейс <sup>●</sup> USB или <sup>■</sup> RS232). Если на терминале стоит актуальная версия ПО, то должен присутствовать пункт "<sup>Ф</sup> В облако" для прямой выгрузки лога на сервер.

#### 2.4.10 Настройки

В данном меню находятся различные настройки сети и клавиатуры терминала.

#### Настройки сети.

В данном меню можно изменить сетевые настройки подключения терминала. Доступные виды коммуникаций зависят от модели терминала. Могут быть следующие интерфейсы:

GPRS/3G/4G
 Ethernet
 Wi-Fi

Настройка GPRS

Настройка Ethernet

Во время настройки подключения по Ethernet при вопросе "Использовать DHCP" укажите «Да, терминал должен автоматически получить сетевой адрес посредством DHCP. Если хотите указать настройки вручную выберите <a> Her</a>.

Необходимо ввести последовательно сетевые параметры *Static IP; Маска подсети; Основной шлюз; адрес DNS-сервера* и на вопрос применения новых настроек нажать зелёную клавишу "ок".

Настройка Wi-Fi

| (ŀ   | 29/05/20 15:34     |  |
|------|--------------------|--|
|      | Wi-Fi              |  |
| Выкл | лючить Wi-Fi       |  |
| Поис | ск сетей           |  |
| Забы | ыть выбранные сети |  |
| Авто | оподключение       |  |

В данном разделе меню сосредоточены настройки беспроводного подключения Wi-Fi:

1. Выключить Wi-Fi

Осуществляет выключение/включение беспроводного модуля Wi-Fi.

2. Подключить вручную

Подключение к беспроводной сети, которая не посылает широковещательные запросы, т.е. является скрытой.Для подключение введите идентификатор SSID, пароль и выберите тип шифрования.

3. Поиск сетей

Осуществляет поиск доступных беспроводных сетей для подключения. Для подключения выберите необходимый SSID из списка и нажмите зелёную клавишу "ок".

4. Забыть выбранные сети

Позволяет выбрать SSID сетей, настройки подключения к которым необходимо удалить с терминала.

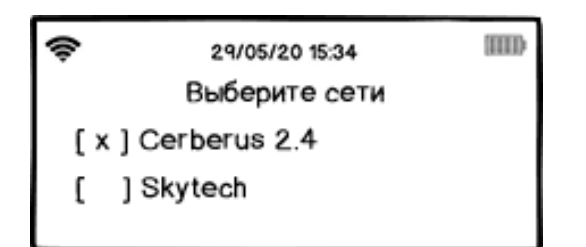

#### 5. Автоподключение

Возможность указать беспроводные сети Wi-Fi к которым терминал будет подключаться автоматически в случае их доступности.

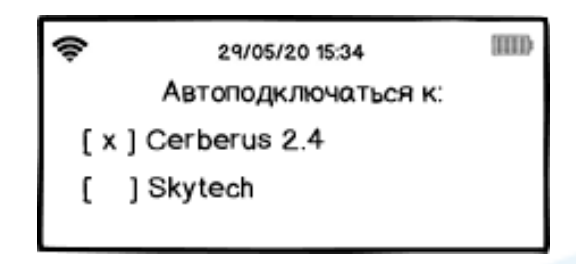

#### Звук клавиатуры

Включение/Отключение звука нажатия клавиш терминала.

#### 2.4.11 Перезагрузка

🔘 Осуществляет перезагрузку терминала.

#### 2.4.12 Выключение

Осуществляет выключение терминала.

#### 2.4.13 Установить дату

🟙 Установка текущей даты.

#### 2.4.14 Установить время

🔘 Установка местного времени.

#### 2.4.15 Энергосбережение

#### Настройки энергосбережения.

Установка времени перехода терминала в режим ожидания и/или в режим сна (в секундах). Также можно установить время отключения подсветки клавиатуры и дисплея терминала (в секундах).

Режим ожидания
 Режим сна
 Таймаут подсветки

#### Настройки яркости экрана/клавиатуры.

Установка уровня подсветки экрана и клавиатуры терминала клавишами-стрелками (либо клавишами 7,9).

Яркость экранаЯркость клавиатуры

## 2.5 Быстрые операции

| Горячая клавиша | Действие                                                          |
|-----------------|-------------------------------------------------------------------|
| "1"             | Проверка связи с хостом банка                                     |
| "3"             | Вывода сведений о терминале на печать, либо на дисплей терминала. |
| "5"             | Сервисное меню                                                    |
| "#"             | Закрытие дня (сверка итогов).                                     |
| "*"             | Выключить/Перезагрузить терминал                                  |

# 3 Общие сведения об Android-терминалах SunMI

#### НЕ УСТАНАВЛИВАЙТЕ ТЕРМИНАЛ:

- 1. Слишком близко к устройствам с сильным электромагнитным излучением.
- 2. В местах с повышенной запыленностью, высокой температурой и/или влажностью.
- 3. В местах попадания прямых солнечных лучей.

# 3.1 Установка SkyPOS для Andoid-терминалов

Приложение предназначено для обеспечения работы приёма безналичных платежей. Загрузить приложение можно через магазин приложений.

# 3.2 Работа с сервисом

Главное меню имеет следующий вид:

| 17:25 ∎⊚ <b>▲</b> 🛠<br>Главное ме | ню            | <u>र्</u> न्त <b>⊡</b> 87<br><b>:</b> | 7% |
|-----------------------------------|---------------|---------------------------------------|----|
| Оплата                            |               |                                       |    |
| Отмена и                          | возврат       | ×                                     |    |
| Сверка ит                         | OFOB          | 7                                     |    |
| 📃 Журнал                          | 1             | pon't                                 |    |
| 📌 Тест се                         | вязи с хостом | × ,                                   |    |
| <b>?</b> Сообщ                    | ить об ошибке | >                                     |    |
| <                                 | 0             | Ξ                                     |    |

3.2.1 Операция "Оплата"

Для проведения операции "Оплата" выполните следующее:

- 1. Коснитесь кнопки "Оплата".
- 2. Введите сумму операции и коснитесь символа галочки.

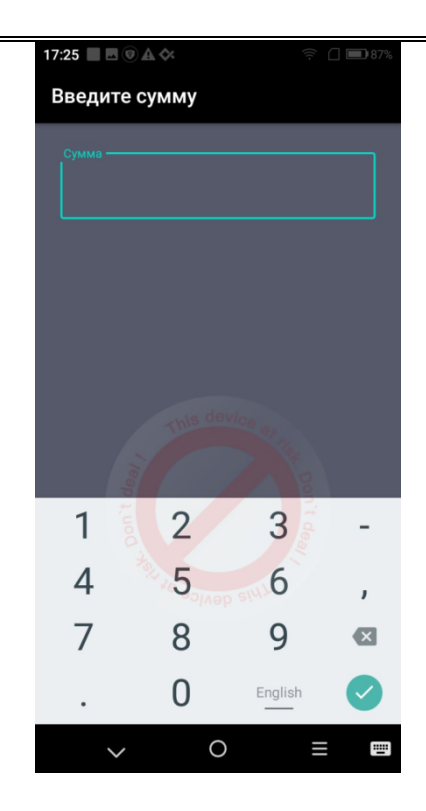

- 3. Вставьте карту в ридер или приложите банковскую карту к бесконтактному считывателю, расположенному в районе верхней части экрана.
- 4. Введите ПИН КОД карты при необходимости.
- 5. Дождитесь печати чека со словами Одобрено.

#### 3.2.2 Операция "Возврат"

Для того, чтобы отменить оплату, коснитесь красной кнопки Отмена и возврат.

- 1. В открывшемся меню выберите пункт "Журнал".
- 2. Выберите операцию, которую необходимо отменить.
- 3. Введите RRN транзакции с чека.
- 4. Введите сумму к возврату.

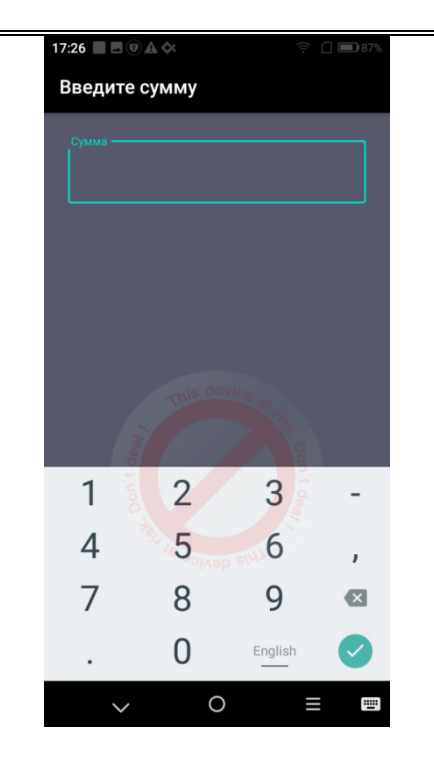

- 5. Вставьте карту в ридер или приложите банковскую карту к бесконтактному считывателю, расположенному в районе верхней части экрана или проведите магнитной полосой через магнитный считыватель.
- 6. Введите ПИН КОД карты при необходимости.
- 7. Дождитесь печати чека возврата.

△ Для возврата используйте ту же карту или NFC-устройство, которым оплачивали покупку.

#### 3.2.3 Закрыть смену

Для того, чтобы закрыть смену, коснитесь кнопки «Сверка Итогов» на главном экране. Должен распечататься чек с итогами за смену.

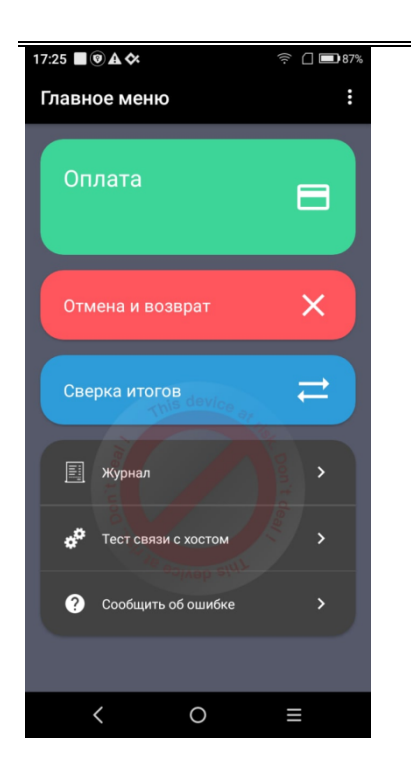

# **3.3 Сервисные функции** 3.3.1 Журнал

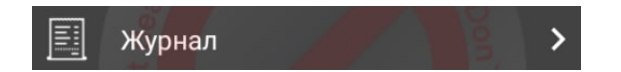

Для того, чтобы просмотреть все операции за день, на экране главного меню коснитесь пункта «Журнал». Откроется окно следующего вида со списком операций:

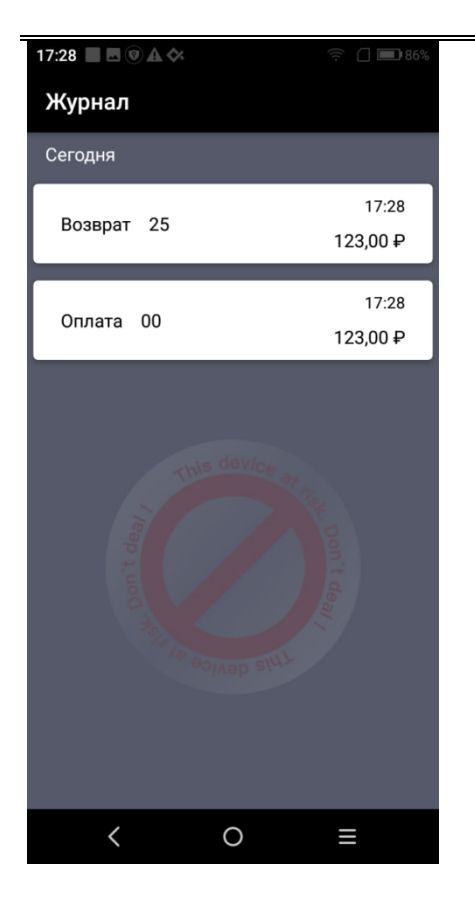

Чтобы посмотреть детальные данные, выберите нужную операцию из списка и нажмите на неё.

#### 3.3.2 Тест связи с хостом

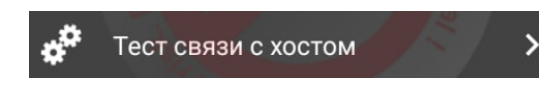

Используется для проверки соединения с хостом банка. Нажмите соответствующую кнопку на экране терминала.

#### 3.3.3 Сообщить об ошибке

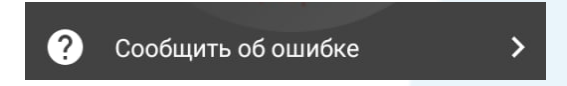

При возникновении сбоя в приложении Вы можете отправить служебную информацию для анализа проблемы. Для этого на главном меню терминала нажмите кнопку Сообщить об ошибке. Откроется окно следующего вида:

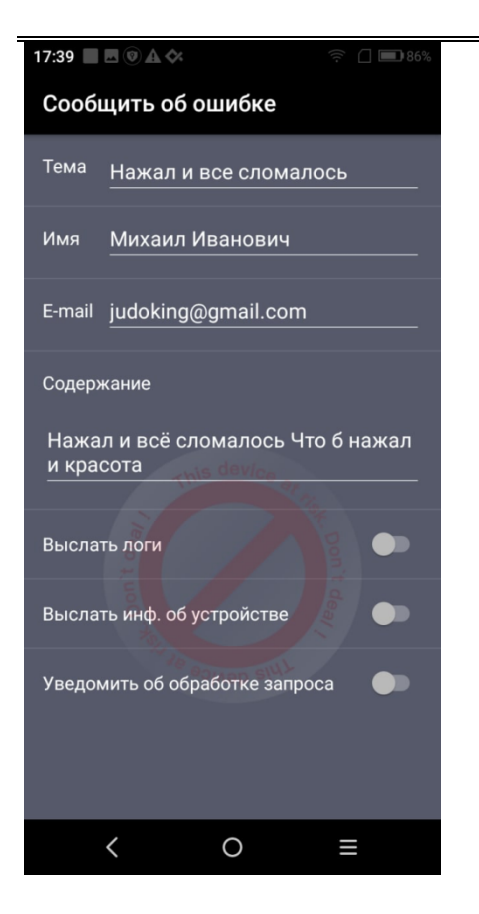

Заполните поля и отправьте сведения об ошибке.

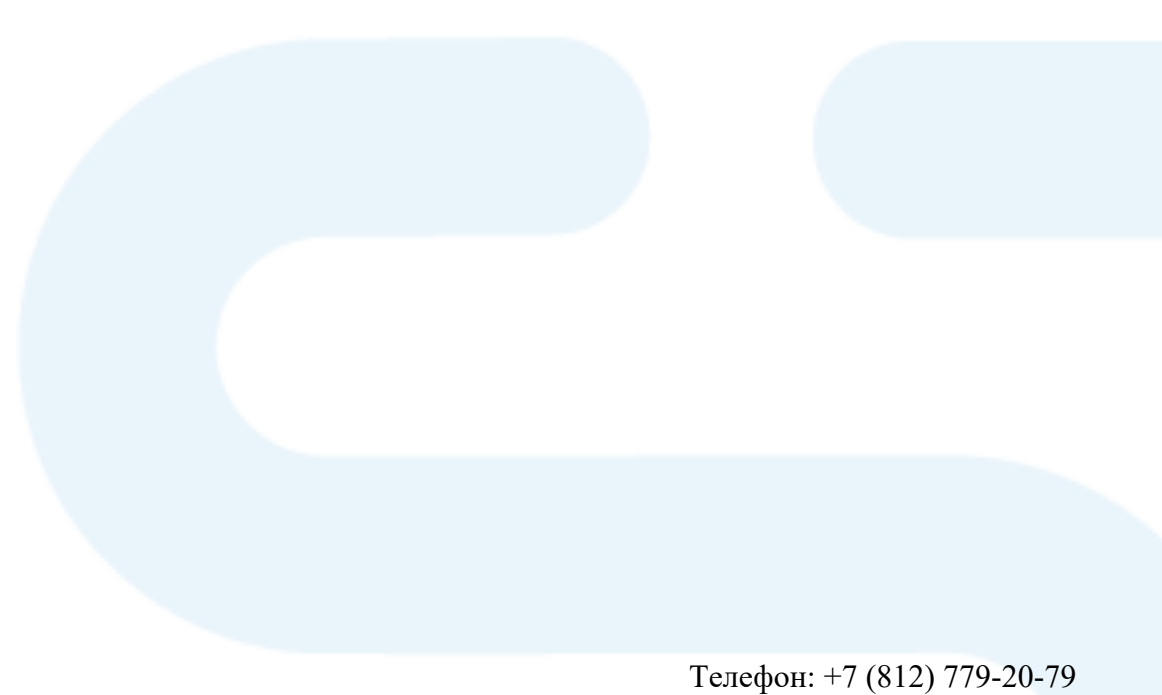